# **OSKAR Applications**

# 1 Introduction

This document briefly summarises the current applications included in the OSKAR package. It assumes that OSKAR has already been built and installed.

# 2 Application Binaries

Currently, there are 12 OSKAR application binaries available, listed below in alphabetical order. Applications that can be used to perform simulations with OSKAR are marked with \*.

- 1. oskar \*
- 2. oskar\_binary\_file\_query
- 3. oskar\_cuda\_system\_info
- 4. oskar\_fit\_element\_data
- 5. oskar\_fits\_image\_to\_sky\_model
- 6. oskar\_imager
- 7. oskar\_sim\_beam\_pattern \*
- 8. oskar\_sim\_interferometer \*
- 9. oskar\_vis\_add
- 10. oskar\_vis\_add\_noise
- 11. oskar\_vis\_summary
- 12. oskar\_vis\_to\_ms

For a description of each of these applications, please refer to their respective numbered subsections. When running applications, usage syntax as well as some usage examples can be obtained by specifying the --help flag as a command line argument to the binary (e.g. soskar --help). The OSKAR package version number from which the binary was built can be obtained for all applications by specifying the --version flag.

Application binaries are built into the <build directory>/apps folder and installed into /usr/local/bin by default.

#### 2.1 oskar

This application provides a simple graphical user interface that can be used to configure and run simulations. It can be started with the following syntax:

\$ oskar [settings file path]

<sup>©</sup> The University of Oxford, 2012-2017

#### 2.2 oskar\_binary\_file\_query

This utility displays a summary of the contents of an OSKAR binary file, and can be run using the syntax:

\$ oskar\_binary\_file\_query <binary file path>

#### 2.3 oskar\_cuda\_system\_info

This utility displays a summary of the installed CUDA hardware. It takes no command line arguments.

#### 2.4 oskar\_fit\_element\_data

This application must be used if numerically-defined element pattern data should be used in a simulation. It performs spline fitting to tabulated data, and stores the fitted coefficients to files inside the telescope model. All options are configured using the element fit group of the specified settings file. The application is run using the following syntax:

\$ oskar\_fit\_element\_data [--set] <settings file path> [key] [value]

Note that this application can be configured and run via the oskar GUI application, described above. If required, settings files can be modified via the command line using the –set option, with the key and new value given after the path to the settings file.

#### 2.5 oskar\_fits\_image\_to\_sky\_model

This utility can be used to convert a standard radio astronomy FITS image (made using the orthographic projection) to an OSKAR sky model file. It takes the following command line syntax:

[OPTIONS] consists of flags to specify how much of the input image is converted. The downsample factor, noise floor, and minimum peak fraction can all be set here.

#### 2.6 oskar\_imager

An application that can be used to make raw (dirty) FITS images or image cubes from visibility data stored in OSKAR binary visibility data files or CASA Measurement Sets. All options are configured in the image group of a specified OSKAR settings file, and the imager is run with the following syntax:

\$ oskar\_imager [--set] <settings file path> [key] [value]

Note that this application can be configured and run via the oskar GUI application, described above. If required, settings files can be modified via the command line using the –set option, with the key and new value given after the path to the settings file.

#### 2.7 oskar\_sim\_beam\_pattern

This is a command line application for simulating station beam patterns, which is configured by providing an OSKAR settings file as the first command line argument. Beam patterns produced by this application are simulated using the same algorithms used in the interferometry simulation. The application is run with the following syntax:

```
$ oskar_sim_beam_pattern [--set] <settings file path> [key] [value]
```

Note that this application can be configured and run via the oskar GUI application, described above. If required, settings files can be modified via the command line using the –set option, with the key and new value given after the path to the settings file.

#### 2.8 oskar\_sim\_interferometer

This is a command line application for simulating interferometer data. Visibility data sets produced by the simulator are written in CASA Measurement Set and/or OSKAR binary visibility format. The simulation is configured using a variety of options, which are specified in an OSKAR settings file provided as the first command line argument:

\$ oskar\_sim\_interferometer [--set] <settings file path> [key] [value]

Note that this application can be configured and run via the oskar GUI application, described above. If required, settings files can be modified via the command line using the –set option, with the key and new value given after the path to the settings file.

#### 2.8.1 Parallelisation and multi-GPU usage

Interferometer simulations operate on units of computation known as a visibility block. This is a unit of the final output visibility data set containing all baselines and all channels, but a limited number of times. Computation and writing of these visibility blocks is overlapped by using multiple CPU threads. In addition, if multiple GPUs are available and assigned in the simulation settings, they will cooperate on filling each visibility block. The division of work which results by using this scheme to simulate a data set on a system with two GPUs is illustrated in the Figure below. In this illustration, after a short period of loading the simulator settings and input model data (marked 'Setup & load'), three threads are launched to perform overlapping compute and write of blocks of visibility data. Note that the number of threads used by the simulator will be one larger than the number of GPUs used for the computation. Computation within each visibility block is split between each of the available GPUs, and proceeds by sharing out independent units of the visibility block which correspond to the visibilities for one chunk of sources for one time. The size of the chunk of sources, which has an impact on the number of compute units shared between the GPUs, is configurable in the simulation settings. In order to achieve good performance, it is advisable to ensure that the number of source chunks multiplied by the number of times in a visibility block is large enough to hide any variation in compute times between the different compute units, while at the same time having enough sources in a chunk to fully occupy the GPU (i.e. several thousand sources in each chunk).

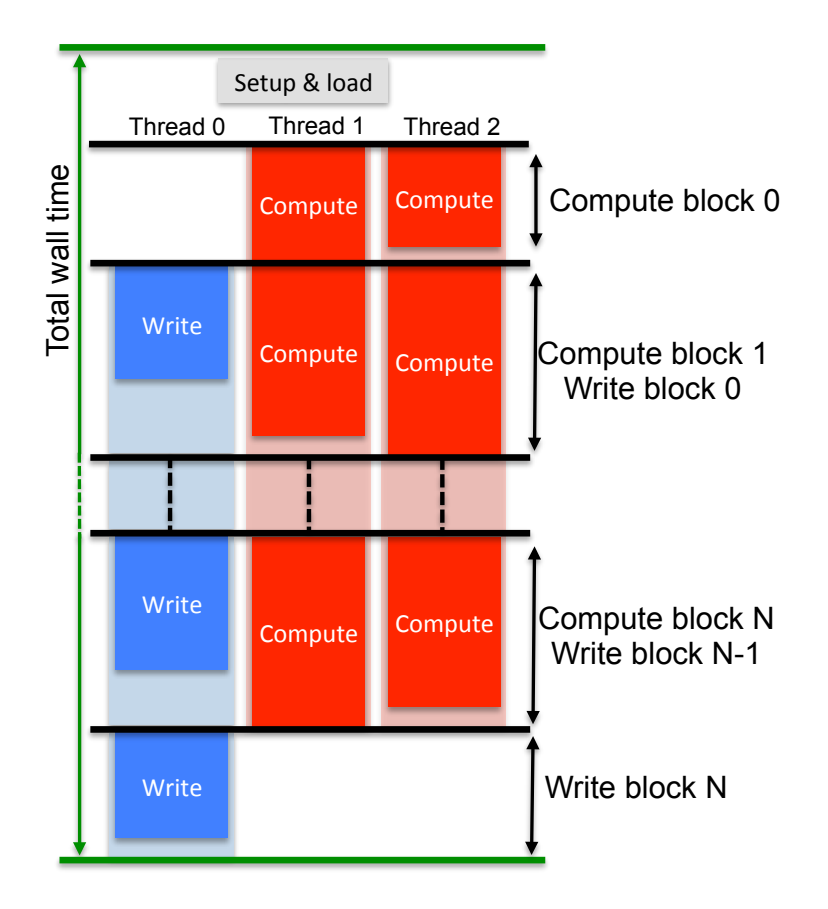

Figure 1: The division of compute and write operations for a simulation running on a system with two GPUs to evaluate a number of blocks of visibility data.

#### 2.8.2 Interpreting timing information

Upon completion of an interferometer simulation, the log will contain the results of a number of timers. These are the following:

- **Total wall time** is the total execution time for the simulation. This is a combination of the time taken in loading input data, all computation, and writing the output files. Where possible, compute and write operations are overlapped, so the total compute time will equal the largest of either write or compute, and the balance between these will give an indication of whether the simulation is limited by available computing power or filesystem performance.
- Load is the time taken in loading the simulation input data. This time is always a contribution to the total wall time.
- **Compute** time (displayed per GPU) is the total time taken simulating visibility blocks. This is usually the dominant part of the total simulation wall time, in which case the simulation performance is limited by available computing power.
- Write time indicates the total time taken in writing visibility data files (CASA Measurement Set and/or OSKAR binary format). If the compute time is larger than this value, write operations will have very little impact on the overall simulation wall time. The only exception to this is writing the last visibility block, which cannot overlap with any compute operations.

Notable components of the simulation compute time are also listed, with their average percentage contribution to the total computation cost.

- Copy represents the cost of setting up and moving data to the GPU.
- · Horizon clip is the process of removing sources below the horizon as a function of time.
- Jones E is the evaluation of the station beam pattern as a function of station and source direction.
- Jones K is the evaluation of the interferometric phase per station and per source.
- Jones join is the cost of combining individual Jones terms.
- Jones correlate forms the visibility amplitudes as a function of baseline (station pair), time and frequency, by collapsing the source dimension of the Jones matrices after combining with the source brightness matrix.
- Other is the cost of all other computing components and overheads that have not been individually timed.

#### 2.9 oskar\_vis\_add

This application combines two or more OSKAR binary visibility files. It is intended for combining simulations made with different sky model components, so the visibility data files being combined must have been generated using identical telescope configurations and observation parameters (i.e. share common baseline coordinates, time and frequency axes). The application is run with the following syntax:

\$ oskar\_vis\_add [OPTIONS] <OSKAR visibility files...>

[OPTIONS] consists of flags for specifying the output (combined) visibility data file name, and a flag for suppressing log messages.

#### 2.10 oskar\_vis\_add\_noise

This application adds noise to the specified OSKAR binary visibility file(s). The noise to be added is configured according to the noise settings found in the interferometer group of the provided OSKAR simulation settings file (for details of these settings please refer to the OSKAR Settings documentation). The application is run with the following syntax:

\$ oskar\_vis\_add\_noise [OPTIONS] <OSKAR visibility files...>

[OPTIONS] consists of flags for specifying the settings file in which the noise parameters are defined, whether noise should be added in-place or to a copy of the input visibility file(s), and a flag to enable verbose output.

### 2.11 oskar\_vis\_summary

This application prints a summary of the data contained within an OSKAR visibility binary file. The application is run with the following syntax:

\$ oskar\_vis\_summary [OPTIONS] <OSKAR visibility files...>

[OPTIONS] consists of flags to display the settings used to generate the visibility file and the run log generated during the simulation.

© The University of Oxford, 2012-2017

## 2.12 oskar\_vis\_to\_ms

This application can be used to convert one or more OSKAR visibility binary file(s) to Measurement Set format. If more than one input OSKAR visibility file is provided, they are concatenated. The application is run with the following syntax:

\$ oskar\_vis\_to\_ms [OPTIONS] <OSKAR visibility files...>

#!/bin/bash

## 3 Example BASH Shell Script

This section shows an example shell script (written for the BASH shell) that was used to run the simulations for the examples described in the Theory of Operation document. It procedurally generates a sky model (containing a single source) at different locations and in different polarisation states, runs the simulation, and generates images in Stokes Q and U. The simulation results are discussed in that document: this section only exists to show an example of the scripting capability of OSKAR.

```
# Name of temporary INI file and sky file.
INI=temp.ini
SKY=temp.sky
# Command used to set parameters.
OSKAR_SET=oskar_sim_interferometer --set
# General settings.
touch $INI
$OSKAR_SET $INI sky/oskar_sky_model/file $SKY
$OSKAR_SET $INI observation/start_frequency_hz 10000000
$OSKAR_SET $INI observation/start_time_utc "21-09-2000 00:00:00.000"
$OSKAR_SET $INI observation/length 12:00:00.000
$OSKAR_SET $INI observation/num_time_steps 24
$OSKAR_SET $INI telescope/input_directory \
        ../../data/telescope/hexagonal_regular_small_25x2587
$OSKAR_SET $INI telescope/aperture_array/array_pattern/enable false
$OSKAR_SET $INI telescope/aperture_array/element_pattern/enable_numerical false
$0SKAR_SET $INI telescope/aperture_array/element_pattern/functional_type \
        "Geometric dipole"
$OSKAR_SET $INI interferometer/image_output true
$OSKAR_SET $INI image/fits_image true
# Define source Stokes Q and U values to use.
STOKES_VAL=("1 0" "-1 0" "0 1" "0 -1")
# Define signs of source Stokes parameters.
STOKES_SIGN=("+" "-" "+" "-")
# Define Stokes image types to make for each source.
STOKES TYPE=("O" "O" "U" "U")
# Define source coordinates (0, 87) and (90, 87).
COORD RA=("0" "90")
COORD DEC=("87" "87")
# Set telescope at the North Pole.
$OSKAR_SET $INI telescope/latitude_deg 89.9
# Loop over source positions.
for (( COORD INDEX=0; COORD INDEX<${#COORD RA[@]}; COORD INDEX++ )); do
    # Get RA and Dec values.
    RA=${COORD_RA[$COORD_INDEX]}
   DEC=${COORD_DEC[$COORD_INDEX]}
    # Set RA and Dec of phase centre.
    $OSKAR_SET $INI observation/phase_centre_ra_deg $RA
    $OSKAR_SET $INI observation/phase_centre_dec_deg $DEC
```

```
# Loop over source Stokes parameters.
    for (( POL_INDEX=0; POL_INDEX<${#STOKES_VAL[0]}; POL_INDEX++ )); do</pre>
        # Create the sky model.
        echo "$RA $DEC 1 ${STOKES_VAL[$POL_INDEX]}" > $SKY
        # Set the image type.
        $OSKAR_SET $INI image/image_type ${STOKES_TYPE[$POL_INDEX]}
        # Set the image root filename.
        $OSKAR_SET $INI image/root_path \
                "RA_${RA}_Stokes${STOKES_SIGN[$POL_INDEX]}"
        # Run the interferometer simulation.
        oskar_sim_interferometer $INI
    done
done
# Define source coordinates (1, 0)
COORD RA=("1")
COORD DEC=("0")
# Set telescope at the Equator.
$OSKAR_SET $INI telescope/latitude_deg 0
# Loop over source positions.
for (( COORD_INDEX=0; COORD_INDEX<${#COORD_RA[@]}; COORD_INDEX++ )); do</pre>
    # Get RA and Dec values.
    RA=${COORD RA[$COORD INDEX]}
    DEC=${COORD_DEC[$COORD_INDEX]}
    # Set RA and Dec of phase centre.
    $OSKAR_SET $INI observation/phase_centre_ra_deg $RA
    $OSKAR_SET $INI observation/phase_centre_dec_deg $DEC
    # Loop over source Stokes parameters.
    for (( POL_INDEX=0; POL_INDEX<${#STOKES_VAL[@]}; POL_INDEX++ )); do</pre>
        # Create the sky model.
        echo "$RA $DEC 1 ${STOKES VAL[$POL INDEX]}" > $SKY
        # Set the image type.
        $OSKAR_SET $INI image/image_type ${STOKES_TYPE[$POL_INDEX]}
        # Set the image root filename.
        $OSKAR_SET $INI image/root_path \
                "Equator_RA_${RA}_Stokes${STOKES_SIGN[$POL_INDEX]}"
        # Run the interferometer simulation.
        oskar_sim_interferometer $INI
    done
done
# Clear temporary files and view results.
rm -f $INI $SKY
ds9 RA_0*.fits &
ds9 RA_90*.fits &
ds9 Equator_RA_1*.fits &
```

## **Revision History**

| Revision | Date       | Modification                                                                                                    |
|----------|------------|----------------------------------------------------------------------------------------------------|
| 1        | 2012-04-20 | Creation.                                                                                                    |
| 2        | 2012-05-15 | [2.0.1] Added description of binaries to set and display OSKAR settings parameters, and an example shell script.                                                       |
| 3        | 2012-06-19 | [2.0.2] Updated description of binaries to include those that can be used to query an OSKAR binary file, and export visibilities to a Measurement Set.                 |
| 4        | 2012-07-27 | [2.0.4] Updated description of binaries to include display of CUDA system information.                                                                                 |
| 5        | 2013-02-26 | [2.2.0] New applications: oskar_fits_image_to_sky_model, oskar_image_stats, oskar_visibilties_add. Moved description of MATLAB interface into its own document.        |
| 6        | 2013-11-16 | [2.3.0] Renamed applications handling OSKAR visibility binary files from using the word visibilities to vis. New applications: oskar_vis_add_noise, oskar_vis_summary. |
| 7        | 2014-02-26 | [2.4.0] Fixed a settings key in the example BASH script.                                                                                                    |
| 8        | 2014-07-16 | [2.5.0] New application: oskar_fit_element_data.                                                                                                    |
| 9        | 2014-09-09 | [2.5.1] Updated description for oskar_vis_to_ms application, which now supports concatenation of visibility files.                                                     |
| 10       | 2015-04-27 | [2.6.0] Updated description of the oskar_sim_interferometer application.<br>Removed deprecated oskar_image_* applications.                                             |
| 11       | 2017-01-05 | [2.7.0] Removed oskar_settings_set and replaced with -set option on applications that use settings files.                                                              |